#### Module événement / Événements

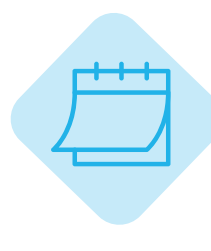

# **MODULE ÉVÉNEMENT**

Le module Événement, vous permet de tenir informés vos amicalistes des futures manifestion de votre amicale. Les utilisateurs peuvent s'inscrire et au besoin peuvent payer directement en ligne leur participation.

Dans ce module vous retrouverez quatre catégories dans le menu :

- Événements : consultation des événements de l'amicale, de l'Union ou des amicales ayants partager leurs événements. Possibilité d'inscription et de réglement en ligne. Accessible à tout amicaliste ayant les droits « Utilisateur ».

- Gestion des événements : créer, modifier, supprimer les événements. Accessible seulement aux amicalistes avants les droits « Administrateur ».

- Suivi des réservations : Gestion des inscriptions aux événements et des éventuels paiements.

Fil d'actualité

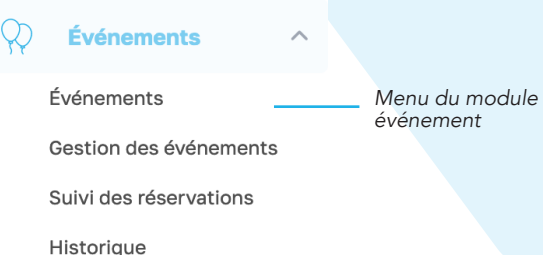

Événements

Vous retrouvez ici tous les futurs événements de votre amicale. Certaines publications peuvent être émises par votre Union Départementale ou d'autres amicales de votre département. Elles sont signalées par un encart orange (Partagé par ...) en haut à droite de l'image.

Pour consulter un événement, cliquez dessus. Vous pouvez d'ici, voir le descriptif de l'événement et vous y inscrire.

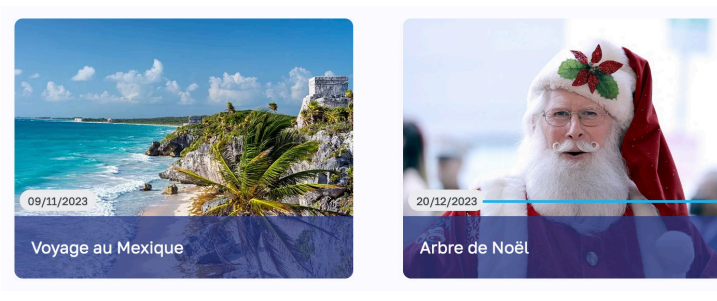

Date de début d'événement

# Apercu d'un événement

Arbre de Noël

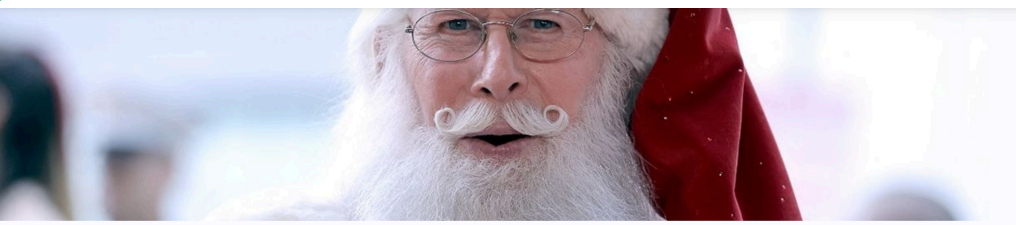

| Arbre de Noël                                                                             | 10,00 €/pers. —                                                                             | — par l'amicale pour                    |
|-------------------------------------------------------------------------------------------|---------------------------------------------------------------------------------------------|-----------------------------------------|
| DESCRIPTION                                                                               | Accessibilité : Famille, P.A.T.S, Volontaire, Ancien,                                       |                                         |
| Soirée de Noël                                                                            | Bénévole, Professionnel, J.S.P, Pompier Privé Date de début de l'événement : 20/12/2023     | <ul> <li>Amicalistes invités</li> </ul> |
| Apéritif, puis festin de Noël et remise de cadeaux pour les enfants<br>par le Père Noël ! | Date de fin de l'événement : 20/12/2023<br>Places disponibles : 50<br>Places restantes : 50 |                                         |
| Oh Oh 0h !!!                                                                              | S'INSCRIRE                                                                                  | Bouton                                  |
| AMICALISTES INSCRITS                                                                      | Attention date de fin des inscriptions : 15 décembre 2023                                   | amscription                             |
| <b>A ()</b> () () () () () () () () () () () () ()                                        |                                                                                             |                                         |

Amicalistes déjà inscrits à l'événement

# S'inscrire à un événement

Pour vous inscrire à un événement, cliquez sur le bouton « s'incrire » sur la page de l'événement.

Si l'événement est gratuit, vous n'avez rien à faire de plus, votre inscription est validée.

Si l'événement est payant, vous allez être redirigé sur la page de paiement. D'ici vous pouvez ajouter vos ayants-droit à l'inscription. Pour valider votre inscription, choisissez votre mode de paiement.

- Paiement en espèce ou chèque : cliquez et payez directement auprès de votre amicale

- Paiement par virement bancaire : le RIB de votre amicale va apparaitre, vous pouvez effectuer le virement depuis votre application bancaire

- Paiement par carte bancaire via Paypal : Suivez les instructions de paiement étape par étape

NB : Pour les virements bancaires, merci d'effectuer le virement avant de le valider. NB 2 : Le paiement par carte bancaire via Paypal n'est possible que si votre amicale a activé l'option.

NB 3 : Il n'est pas nécessaire d'avoir un compte Paypal pour payer par carte bancaire.

Amicaweb

TUMILOWICZ

Morgane

iitura Timéo

# • Se désinscrire d'un événement

Pour vous désinscrire d'un événement, rendez vous sur la page de l'événement en question et cliquez sur le bouton « se désinscrire » en rouge. Une fenêtre va apparaitre vous demandant confirmation. Cliquez sur « Annuler » en cas d'erreur ou sur « Se désinscrire » pour confirmer la désinscription.

NB : Comme indiqué, en cas de besoin de remboursement, merci de vous tourner vers votre amicale. Aucun paiement ne transite par Amicaweb.

# **Gestion des événements**

# • Tableau de bord

C'est depuis ce tableau que vous allez modifier, supprimer ou rédiger les événements.

NB : Attention ! Aucun historique n'est prévu pour les événements supprimés. La suppression est définitive.

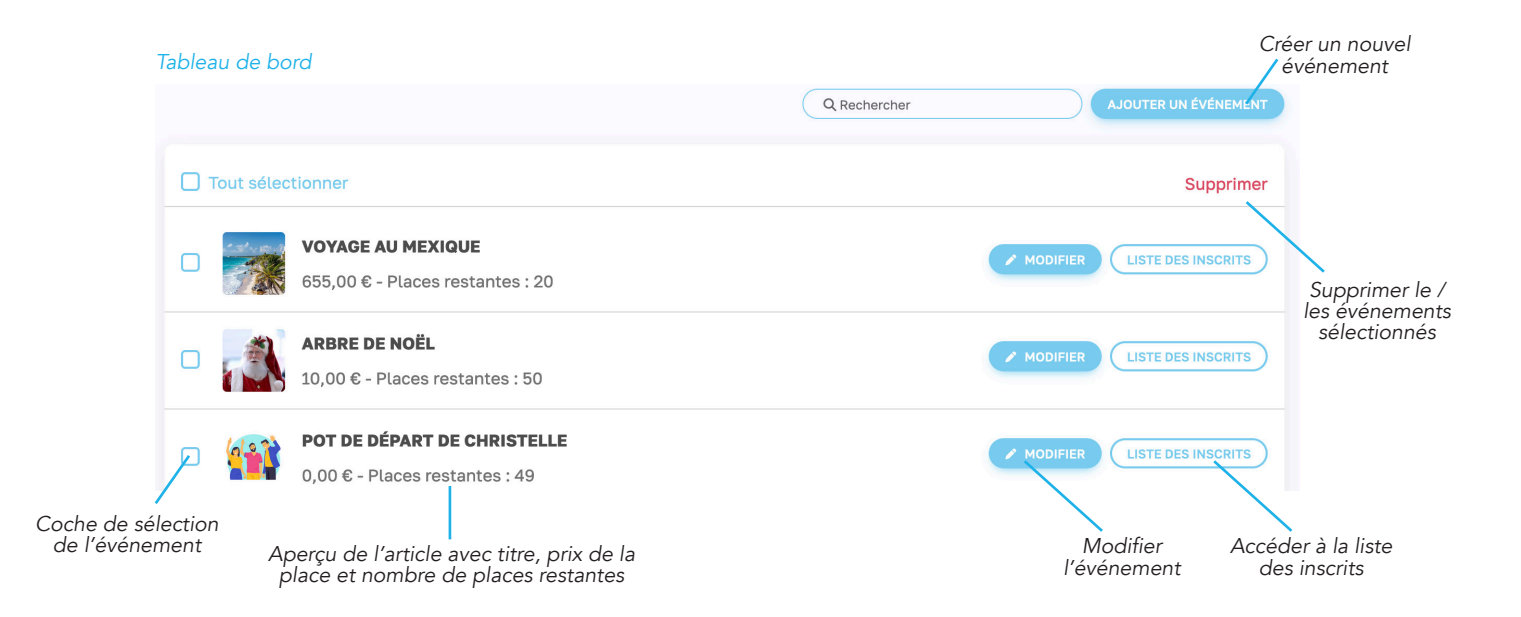

# • Créer un nouvel événement

Pour créer un nouvel événement, cliquez sur « Ajouter un événement » depuis le tableau de bord.

Une nouvelle page va s'ouvrir avec les champs de rédaction de l'événement. Remplissez tous les champs et pensez à ajouter une photo d'illustration. Champs spécifiques :

- Accessibilité : vous permet de définir quelles catégories de vos amicalistes peuvent s'inscrire à cet événement
- Quantité et quantité restante : définissez le nombre de places disponibles pour cet événement
- Prix : Si l'accès à cet événement est payant, définissez-en le prix ici. Pour un événement gratuit, mettez 0.

Une fois votre événement créé, cliquez sur « Ajouter ». Il est maintenant en ligne et consultable par tout amicaliste ayant les accès « Utilisateur » du module.

NB : Vous ne pouvez pas programmer une publication ni enregister de brouillon. L'événement doit être publié directement après la rédaction.

Création nouvel événement Emplacement pour Ajouter une image de l'événement \* la photo ou l'image d'illustration Parcourir... Aucun fichier sélectionné. Titre de l'actualité Libellé \* Début de l'événement \* Fin de l'événement \* Ö Début de l'inscription \* Ö Fin de l'inscription \* Accessibilité \* .  $\hat{\phantom{a}}$ Quantité \*  $\hat{}$ Quantité restante \*  $\hat{\phantom{a}}$ Prix \* Partage de l'événement aux autres amicales Coche de demande de partage Envoyer un email aux amicalistes Coche d'envoi de mail aux amicalistes pour les prévenir de la \* champ obligatoire publication du nouvel événement Outils de STYLE DU TEXTE - B / 및 ← A - / = = = = = = = = = ( > personnalisation du texte Champs dédié au texte de l'événement ANNULER AJOUTER

CAmicaweb

# • Gérer la prise en charge par catégorie d'amicaliste

Si votre événement est payant, il est possible d'appliquer un tarif différent pour chaque catégorie d'amicalistes.

Pour cela, une fois l'événement publié, cliquez sur le bouton « Modifier » de l'événement en question, depuis le tableau de bord. Cliquez ensuite sur « Prise en charge » en bas. Une nouvelle fenêtre s'ouvre. Depuis cette fenêtre, vous pouvez définir manuellement le montant de la prise en charge de l'amicale pour chaque catégorie.

En cochant « Gratuité pour les enfants », vous pouvez définir jusqu'à quel âge la gratuité est appliquée pour votre événement.

### Prise en charge

#### Module événement / Gestion des événements, Suivi des réservations

#### € Prise en charge pour Voyage au Mexique

Définir la prise en charge de l'amicale selon les utilisateurs.

| Conjoint.  | 9 150    | $\hat{}$           | € |
|------------|----------|--------------------|---|
| Enfant     | 100      | Ŷ                  | ( |
| P.A.T.S    | 200      | $\hat{\mathbf{v}}$ | ( |
| Volontaire | 400      | \$`<br>`           | ( |
| Ancien     | 200      | $\hat{\mathbf{v}}$ | ŧ |
| Professio  | nnel 400 | \$                 | ( |

🗌 Gratuité pour les enfants

ANNULER MODIFIER

# Suivi des réservations

# Tableau de bord

Le suivi de réservation va vous permettre d'accéder aux listes des amicalistes inscrits pour chacun des événements à venir. En appuyant sur « Ajouter un achat », vous pouvez ajouter manuellement un amicaliste à un événement (si celui-ci n'a pas d'accès à la plateforme par exemple).

### • Liste des inscrits à un événement

Pour accéder à la liste des inscrits à un événement, cliquez sur l'événement en question depuis le tableau de bord du suivi de réservation. Vous pourrez alors, désinscrire un amicaliste, gérer les paiements en attente et exporter la liste.

### Tableau de bord réservations

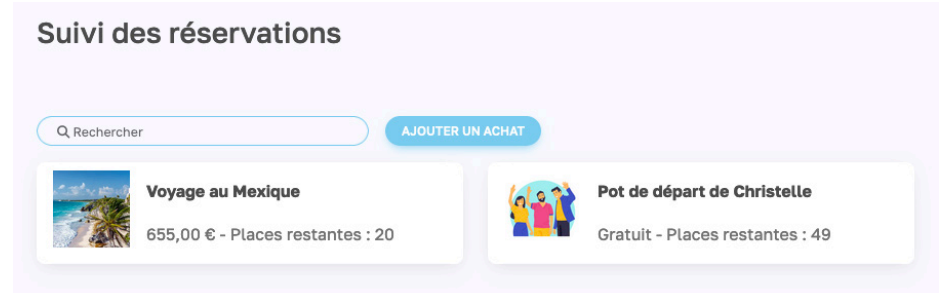

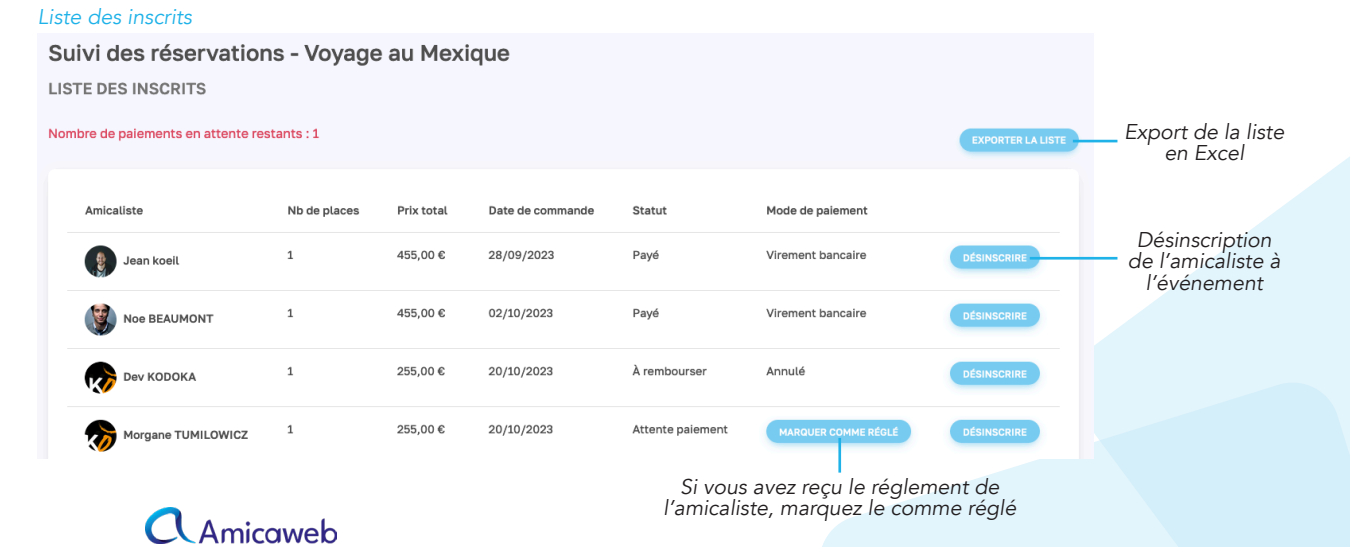

# Historique

Vous retrouverez dans l'historique tous les événements passés de votre amicale. En cliquant sur un événement, vous pouvez accéder à toutes les informations qui le concernaient. Vous ouvez également accéder à la listes des amicalistes qui étaient inscrits à cet événement et les informations relatives à leur inscription.

Si cet événement est récurrent, vous pouvez le republier en cliquant sur « Dupliquer l'événement ». Une fenêtre va s'ouvrir avec toutes les informations de l'événement passé déjà entrées, vous pouvez les modifier au besoin. Validez en cliquant sur « Dupliquer », l'événement est maintenant publié sur les sessions des amicalistes concernés.

### Tableau de bord de l'historique des événements

# Historique

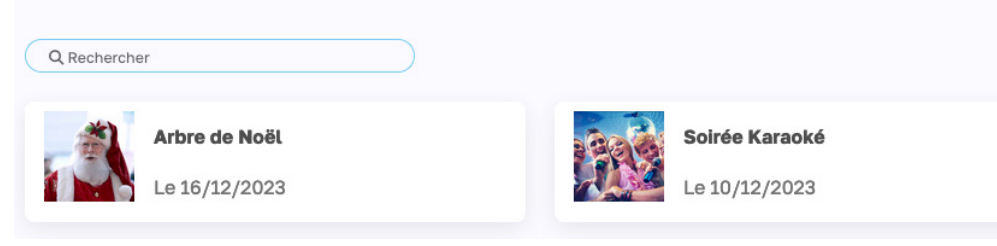

### Affiche d'un événement en historique

#### Historique - Arbre de Noël

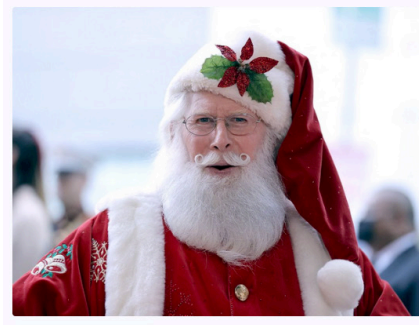

Dupliquer / Republier\_\_\_\_ l'événement

| nez célébrer Noël à la caserne autour d'un repas festif.             | Aperçu du            |
|----------------------------------------------------------------------|----------------------|
| père Noël passera sûrement pour les enfants sages ;)                 | descriptif           |
| re la suite                                                          | Afficher la totalité |
| INFORMATIONS GÉNÉRALES                                               |                      |
| Accessibilité : P.A.T.S, Volontaire, Ancien, Bénévole, Professionnel |                      |
| Date de début de l'inscription : 27/11/2023                          |                      |
| Date de fin de l'inscription : 10/12/2023                            |                      |
| Date de début de l'événement : 16/12/2023                            |                      |
| Date de fin de l'événement : 16/12/2023                              |                      |
| Places disponibles : 40                                              |                      |
| Places restantes : 37                                                |                      |
|                                                                      | Informations         |
| PRIX                                                                 | l'événement          |
| Prix de base : 10,00 €                                               |                      |
|                                                                      |                      |
| enant: 5,00 €                                                        |                      |
|                                                                      |                      |
|                                                                      |                      |
| Ancien : 0.00 €                                                      |                      |
| Rénévole : 0.00 €                                                    |                      |
| Professionnel • 0.00 €                                               |                      |
|                                                                      |                      |

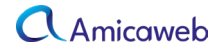